## HOW TO CREATE A STRIPE ACCOUNT

- 1. Go to <u>www.stripe.com</u>
- 2. Click Create Account.

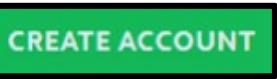

3. Enter the information on this screen and then click Create your Stripe Account.

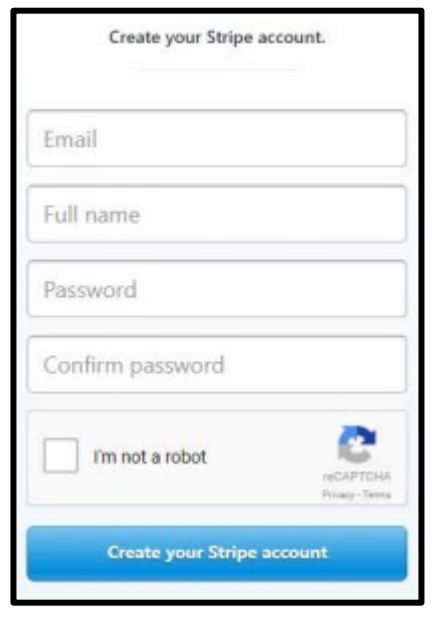

4. Add a mobile recovery number to prevent getting locked out in the future. You have the option to skip this step.

|                                                       | stripe                                                                                          |
|-------------------------------------------------------|-------------------------------------------------------------------------------------------------|
| Add a mobile reco                                     | very number                                                                                     |
| Adding a mobile reco<br>out of your account.          | very number prevents you from being locked                                                      |
| Mobile number                                         | USA 0 +1 (555) 678-1212                                                                         |
| By clicking Send confirm<br>recurring boxts and calls | ation code, you consent to receive autodialed<br>from Stripe for transactional purposes at this |

5. If you add a mobile number in the previous step, you will be asked to enter the 6-digit code sent to your mobile phone. Enter this number in the boxes provided. You will not have to do this is if you skipped step 4.

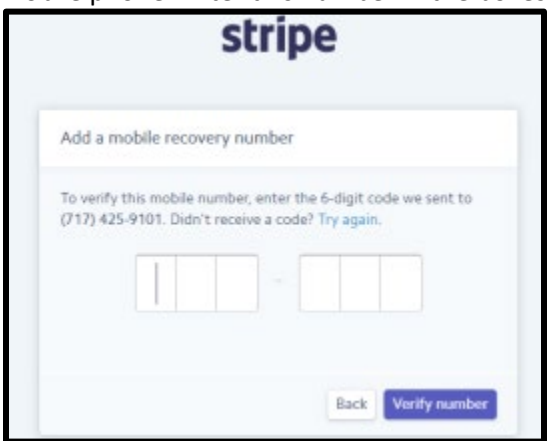

6. Confirm your email address. Follow the steps within the email sent to your email account to validate your Stripe account. First, you will click on **Confirm email address** within the body of the email.

| accepting live payments, you need to confirm |
|----------------------------------------------|
|                                              |
| Confirm email address                        |
|                                              |

7. Enter the password that you created and click **Confirm your email**.

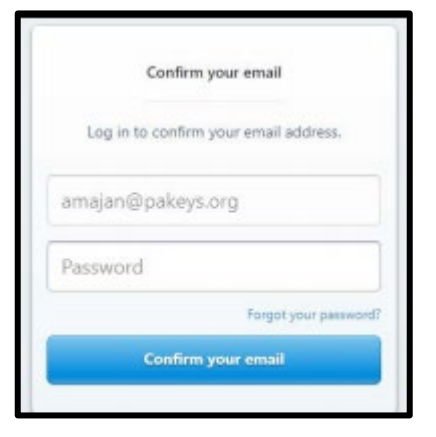

8. From the Home page, click **Activate your account** on the left menu.

✓ Activate your account

- 9. Complete the Account application by answering all the questions and entering all information requested on the application page.
- 10. Click **Activating account** on the bottom right of the Account application.

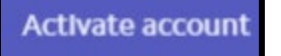

- 11. Follow any additional prompts in STRIPE.
- 12. Go to <u>www.papdregistry.org</u>.
- 13. Click **Login** in the top right corner.

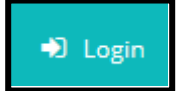

14. Enter your email address and password, then click Login.

| Email address    |          |                  |
|------------------|----------|------------------|
|                  |          |                  |
| Password         |          |                  |
| Remember me      |          |                  |
|                  | ➡) Login |                  |
| Forgot Password? |          | 🛃 Create Account |

## Payments 🕜

You must setup a stripe account to accept payments on OrderPix. Stripe is a world class online payment gateway similar to PayPal or Authorize.net.

## Stripe Features

- Easy free set-up.
- Low transaction fees ( $2.9\% + 30\phi$ ).
- Users make payments on our secure checkout page.
- Funds are transferred to your bank account automatically.

Click here to sign up for a Stripe account.

You must first have an "Activated" Stripe Account.

Then go to Settings > Integration and enable the setting for "Enable card data collection with a publishable key without using Stripe's pre-built UI elements"

Enter the Secret and Publishable key form your Stripe account below. Then click "Save". \*\* These can be found in your Stripe account dashboard under Developers -> API Keys.

| Publishable Key: |      |  |
|------------------|------|--|
| Secret Key:      |      |  |
| Save & Enable S  | ripe |  |

\*\* You must submit a test order to yourself using live keys and confirm that the funds are in your Stripe account.

The publishable Key and Secret Key are different, and will be sets of numbers and letters.

If you receive this error message when submitting your test order: "This integration surface is unsupported for publihable key tokenization. To enable this surface, please go to your dashboard (https://support.stripe.com/setup"

You will need to go to stripes "Integration" tab and click the button that says: "Enable card data collection with a publishable key"